## PROCEDIMIENTO

**1.** Inicie la transacción utilizando la ruta del menú o el código de transacción. *Google - Internet Explorer* 

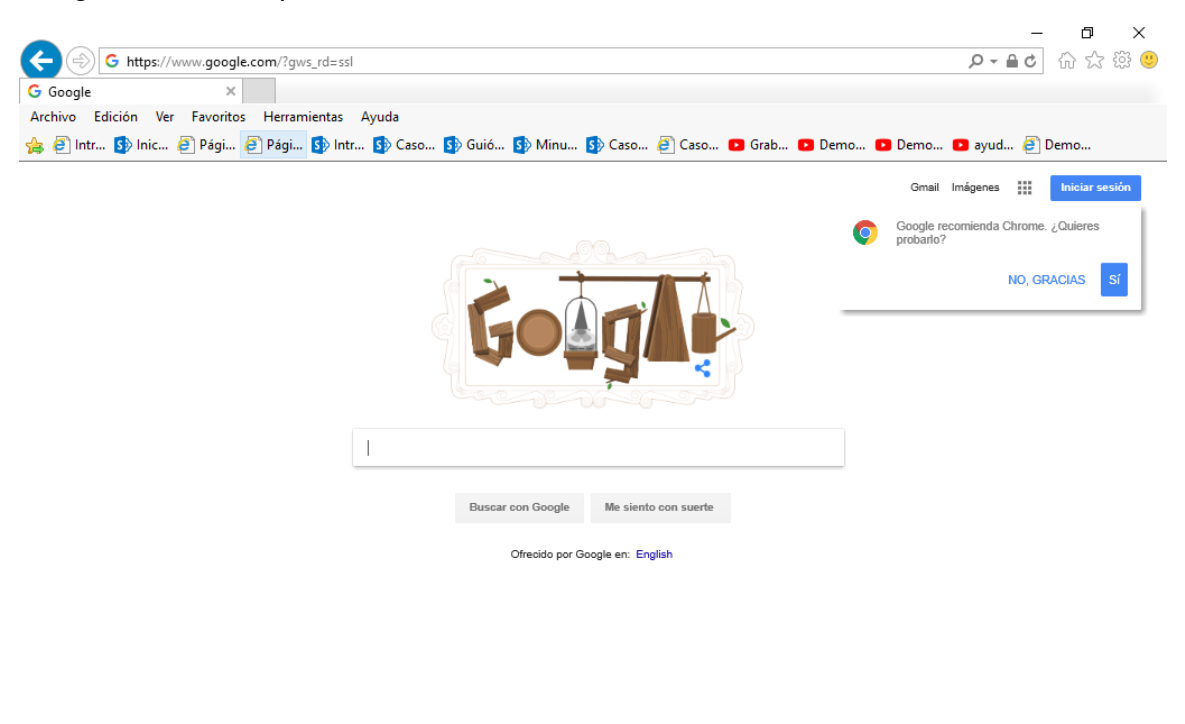

| Costa Rica |          |           |            |             |              |
|------------|----------|-----------|------------|-------------|--------------|
| Publicidad | Negocios | Acerca de | Privacidad | Condiciones | Preferencias |

2. Digite la dirección de la página SUGEF DIRECTO https://www.sugefdirecto.sugef.fi.cr/Sitio/SugefDirecto/Inicio/

| < SUGEE,dreeto | Bienvenido al portal Web de servicios financieros de                                                                                                    | la Superintendencia General de Entidades Financieras                                   |                                                               | × |  |
|----------------|----------------------------------------------------------------------------------------------------|----------------------------------------------------------------------------------------|---------------------------------------------------------------|---|--|
|                | Ingrese<br>United Transitional Arms System<br>Outline y Ayudas<br>Outline y Ayudas<br>Consume and an pairs some on<br>the pairs of the pairs of the pairs<br>Description of the pairs of the pairs<br>Description of the pairs of the pairs of the pairs<br>Description of the pairs of the pairs of the pairs of the pairs<br>Description of the pairs of the pairs of the pairs of the pairs<br>Description of the pairs of the pairs of the pairs of the pairs of the pairs<br>Description of the pairs of the pairs of | Suscribase<br>environmental space and<br>space and and and and and and and and and and | Noticlas<br>Mangalina competition on Notif<br>Matures 1473223 |   |  |
|                | (Constant)                                                                                                    |                                                                                        |                                                               |   |  |
|                |                                                                                                    |                                                                                        |                                                               |   |  |
|                |                                                                                                    |                                                                                        |                                                               |   |  |

**3.** Haga clic en Ingrese.

Servidor de Autorización - Trabajo: Microsoft Edge

|                                                                                                    | -                               |
|----------------------------------------------------------------------------------------------------|---------------------------------|
| Para autenticarse al sitio Sugef Directo, primero debe ingresar s<br>número de identificación:<br>00-0000-0000 |                                 |
| allociation (Education                                                                                         |                                 |
| Recuerde que para poder realizaria deberá:                                                                     |                                 |
| Insertar la tarjeta de firma digital en el lector o computador                                                 | h.                              |
| El Agente GAUDI debe estar instalado y en estar<br>conectado. G                                                |                                 |
| Cualquier consulta sobre el uso de GAUDI, puede utilizar la guia<br>Uso de GAUDI.                              |                                 |
| Autenticar Cancelar                                                                                            |                                 |
|                                                                                                    |                                 |
|                                                                                                    |                                 |
|                                                                                                    |                                 |
|                                                                                                    |                                 |
|                                                                                                    |                                 |
|                                                                                                    |                                 |
|                                                                                                    |                                 |
|                                                                                                    |                                 |
|                                                                                                    |                                 |
|                                                                                                    |                                 |
|                                                                                                    | •                               |
|                                                                                                    | *                               |
| 🛋 🔎 Bascar 🛛 🗄 🖾 🔯 💽 🧿 📷 😡 🞯 😡 🛪 🖷                                                                             | 👰 usaalus oo ta 🕹 📥 🖉 🛆 🖕 😵 🖓 🖏 |

4. Haga clic en en número de identificación

|                                                                                                    |                                                                                                   | - 0 X                                                       |
|----------------------------------------------------------------------------------------------------|---------------------------------------------------------------------------------------------------|-------------------------------------------------------------|
| C O mpst/daute-pices/picon/picon/scourt.cogn/scours/scours/sco | анассканеврени, урекарские слод рокетского сулари и изгола - 9090-9090-9090-9090-9090-9090-9090-9 | energo-burgus-brodus-stonomentoward-stonoment 🤸 🧏 💌 🖓 🖉 😁 🦓 |
|                                                                                                    |                                                                                                   | · · · · · · · · · · · · · · · · · · ·                       |
|                                                                                                    | Para autenticarse al sitio Sugef Directo, primero debe ingresar su                                |                                                             |
|                                                                                                    | número de identificación:                                                                         |                                                             |
|                                                                                                    | 00-0000-0000                                                                                      |                                                             |
|                                                                                                    | Nacional      Extranjero                                                                          |                                                             |
|                                                                                                    | Recuerde que para poder realizarla deberá:                                                        |                                                             |
|                                                                                                    | <ul> <li>Insertar la tarjeta de firma digital en el lector o computadora.</li> </ul>              |                                                             |
|                                                                                                    | El Agente GAUDI debe estar instalado y en estado<br>conectado.                                    |                                                             |
|                                                                                                    | Cualquier consulta sobre el uso de GAUDI, puede utilizar la guía<br>Uso de GAUDI.                 |                                                             |
|                                                                                                    | Autenticar Cancelar                                                                               |                                                             |
|                                                                                                    |                                                                                                   |                                                             |
|                                                                                                    |                                                                                                   |                                                             |
|                                                                                                    |                                                                                                   |                                                             |
|                                                                                                    |                                                                                                   |                                                             |
|                                                                                                    |                                                                                                   |                                                             |
|                                                                                                    |                                                                                                   |                                                             |
|                                                                                                    |                                                                                                   |                                                             |
|                                                                                                    |                                                                                                   |                                                             |
|                                                                                                    |                                                                                                   |                                                             |
|                                                                                                    |                                                                                                   |                                                             |
|                                                                                                    |                                                                                                   |                                                             |
|                                                                                                    |                                                                                                   |                                                             |
|                                                                                                    |                                                                                                   |                                                             |
|                                                                                                    |                                                                                                   |                                                             |
|                                                                                                    |                                                                                                   |                                                             |
|                                                                                                    |                                                                                                   |                                                             |
|                                                                                                    |                                                                                                   |                                                             |
|                                                                                                    |                                                                                                   |                                                             |
|                                                                                                    |                                                                                                   | •                                                           |
|                                                                                                    |                                                                                                   | 0                                                           |
| 🚎 🔎 Buscar 🛛 🐻 🖾 🖬 💶 💽 💿 🚍 🚥 🛞 📣                                                                                                    |                                                                                                   | 🥂 24°C Parc soleado 🔷 🛥 🌡 🕼 🏍 🆅 (†) 1159 a.m.               |

Servidor de Autorización - Trabajo: Microsoft Edge

5. Cuando sea necesario, complete / revise los campos siguientes:

| Campo | R/O/C | Descripción                |
|-------|-------|----------------------------|
|       | R     | <b>Ejemplo:</b><br>03-0439 |

Servidor de Autorización - Trabajo: Microsoft Edge

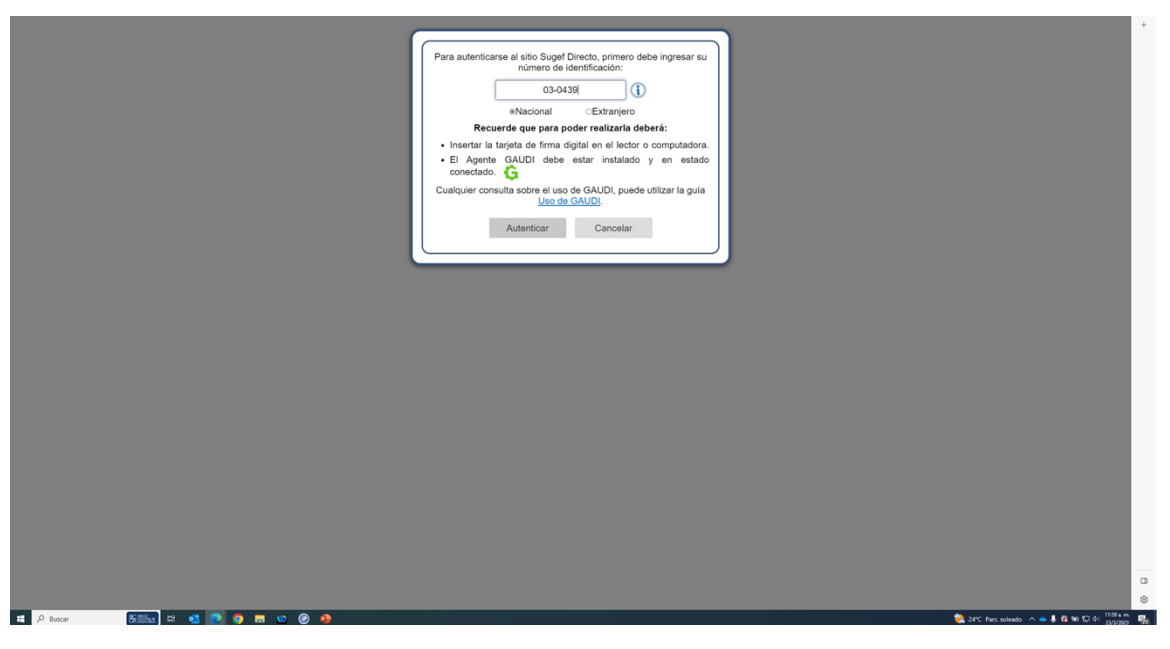

**6.** Haga clic en Autenticar.

Elegir Perfil - Trabajo: Microsoft Edge

| SugefDirecto                       | Inicio        | Reglamento | Guias | Preguntas frecuentes | Contactenos                                                                                                    |             |
|------------------------------------|---------------|------------|-------|----------------------|----------------------------------------------------------------------------------------------------|-------------|
|                                    | Usuario       |            |       |                      |                                                                                                    |             |
| uentas de usuario                  |               |            |       |                      |                                                                                                    |             |
| ja la cuenta de usuario con la que | desea ingresa |            |       |                      |                                                                                                    |             |
| ASOCIACION<br>D TURISMO NAK        |               |            |       |                      |                                                                                                    |             |
|                                    |               |            |       |                      | The second second second second second second second second second second second second second second second s |             |
|                                    |               |            |       |                      |                                                                                                    |             |
|                                    |               |            |       |                      |                                                                                                    |             |
|                                    |               |            |       |                      |                                                                                                    |             |
|                                    |               |            |       |                      |                                                                                                    |             |
|                                    |               |            |       |                      |                                                                                                    |             |
|                                    |               |            |       |                      |                                                                                                    |             |
|                                    |               |            |       |                      |                                                                                                    |             |
|                                    |               |            |       |                      |                                                                                                    |             |
|                                    |               |            |       |                      |                                                                                                    |             |
|                                    |               |            |       |                      |                                                                                                    |             |
|                                    |               |            |       |                      |                                                                                                    |             |
|                                    |               |            |       |                      |                                                                                                    |             |
|                                    |               |            |       |                      |                                                                                                    |             |
|                                    |               |            |       |                      |                                                                                                    |             |
|                                    |               |            |       |                      |                                                                                                    |             |
|                                    |               |            |       |                      |                                                                                                    |             |
|                                    |               |            |       |                      |                                                                                                    |             |
|                                    |               |            |       |                      |                                                                                                    |             |
|                                    |               |            |       |                      |                                                                                                    |             |
|                                    |               |            |       |                      |                                                                                                    |             |
|                                    |               |            |       |                      |                                                                                                    |             |
|                                    |               |            |       |                      |                                                                                                    |             |
|                                    |               |            |       |                      | Desamiliado por Banco Crettar de Costa Rica de 2020 Todos los denchos reservados                               |             |
|                                    |               |            |       |                      |                                                                                                    |             |
| ,O Buscar                          | Sillar        | H 💶 🕡      | 0     | I 😳 💿 💶 😘            | 🕂 Rain coming 🔨 🖦 🖡 🚯 🖮 💭 di 🖄                                                                                 | 09 p<br>147 |

- 7. Seleccione la cuenta con la que desea ingresar
- 8. Haga clic en Siguiente.

Inicio - Trabajo: Microsoft Edge

| ≡ SugefDirecto                                                                                 |                                                             |                                         |                                                    |                                                     | ⊙ ≎                                   | • + |
|------------------------------------------------------------------------------------------------|-------------------------------------------------------------|-----------------------------------------|----------------------------------------------------|-----------------------------------------------------|---------------------------------------|-----|
| Inicio<br>Boletin                                                                              |                                                             |                                         |                                                    |                                                     | 1100   110                            | 0   |
|                                                                                                |                                                             |                                         |                                                    |                                                     |                                       |     |
| Bienvenidos<br>a la plataforma de servicios de la<br>Superintendencia de Entidades Financieras |                                                             |                                         |                                                    |                                                     |                                       |     |
|                                                                                                |                                                             |                                         |                                                    |                                                     |                                       |     |
|                                                                                                |                                                             |                                         |                                                    |                                                     |                                       |     |
|                                                                                                |                                                             |                                         |                                                    |                                                     |                                       |     |
|                                                                                                |                                                             |                                         |                                                    |                                                     |                                       |     |
|                                                                                                | رو<br>(506) 2243-5030 ó (506)<br>2243-5011<br>Mesa de Ayuda | Correo<br>sugefor@sugef.fl.or           | Dirección<br>Edificio 00M/s - Barrio Tournón       | Horario<br>Lunes a viernes<br>8:30 a.m. a 4:30 p.m. |                                       |     |
|                                                                                                | Desar                                                       | rollado por Banco Central de Costa Rica | para Sugef Directo © 2020. Todos los derechos rese | rvados                                              |                                       | 60  |
| 🖬 🔎 Buscar - 🕅 🕅 🖬 🖬 🚳 💽 💿 📰 🚳 🞯                                                               |                                                             |                                         |                                                    |                                                     | 🛋 25°C Nubliado 🔨 🛶 🖡 🚯 🖮 🎞 (4) (346) | ÷ 🕏 |

- 9. Haga clic en Abrir menú principal.
- **10.** Haga clic en trámites .

- **11.** Haga clic en inscripción .
- 12. Haga clic en inscripción de personas obligadas .

## Inscripción - Trabajo: Microsoft Edge

|      | gerDirecto           |                                |                         |                    |                  |          |                      |                    |                   |                       |                                |                               | 0 4                          |
|------|----------------------|--------------------------------|-------------------------|--------------------|------------------|----------|----------------------|--------------------|-------------------|-----------------------|--------------------------------|-------------------------------|------------------------------|
| pci  | ión                  |                                |                         |                    |                  |          |                      |                    |                   |                       |                                |                               | Trâmites   Inscripci         |
| icic | on de personas o     | engadas                        |                         | in contraction and | R 5 6            |          |                      |                    |                   |                       |                                |                               | 80                           |
| n e  | encabezado de column | na y póngalo aquí para agrupar | por ella                |                    |                  |          |                      |                    |                   |                       |                                |                               |                              |
|      | Estado 1             | T Expediente T                 | Tipo de Entidad T       | Identificación     | T Nombre T       | BP T     | Trámite en proceso T | Estado del trámite | Fecha inscripción | Fecha limite atención | Tiene actividades desinscritas | Tiene actividades suspendidas | т                            |
|      | Inscrita             | IP02023-01318                  | APN/Ds persona jurídica | 3-004-             | TURISMO NACIONAL | 10011198 |                      |                    | 06/03/2023        | Sin definir           | No                             | No                            |                              |
|      |                      |                                |                         |                    |                  |          |                      |                    |                   |                       |                                |                               |                              |
|      |                      |                                |                         |                    |                  |          |                      |                    |                   |                       |                                |                               |                              |
|      |                      |                                |                         |                    |                  |          |                      |                    |                   |                       |                                |                               |                              |
|      |                      |                                |                         |                    |                  |          |                      |                    |                   |                       |                                |                               |                              |
|      |                      |                                |                         |                    |                  |          |                      |                    |                   |                       |                                |                               |                              |
|      |                      |                                |                         |                    |                  |          |                      |                    |                   |                       |                                |                               |                              |
|      |                      |                                |                         |                    |                  |          |                      |                    |                   |                       |                                |                               |                              |
|      |                      |                                |                         |                    |                  |          |                      |                    |                   |                       |                                |                               |                              |
|      |                      |                                |                         |                    |                  |          |                      |                    |                   |                       |                                |                               |                              |
|      |                      |                                |                         |                    |                  |          |                      |                    |                   |                       |                                |                               |                              |
|      |                      |                                |                         |                    |                  |          |                      |                    |                   |                       |                                |                               |                              |
|      |                      |                                |                         |                    |                  |          |                      |                    |                   |                       |                                |                               |                              |
|      |                      |                                |                         |                    |                  |          |                      |                    |                   |                       |                                |                               |                              |
|      |                      |                                |                         |                    |                  |          |                      |                    |                   |                       |                                |                               |                              |
|      |                      |                                |                         |                    |                  |          |                      |                    |                   |                       |                                |                               |                              |
|      |                      |                                |                         |                    |                  |          |                      |                    |                   |                       |                                |                               |                              |
|      |                      |                                |                         |                    |                  |          |                      |                    |                   |                       |                                |                               |                              |
|      |                      |                                |                         |                    |                  |          |                      |                    |                   |                       |                                |                               |                              |
|      |                      |                                |                         |                    |                  |          |                      |                    |                   |                       |                                |                               |                              |
|      |                      |                                |                         |                    |                  |          |                      |                    |                   |                       |                                |                               |                              |
|      |                      |                                |                         |                    |                  |          |                      |                    |                   |                       |                                |                               |                              |
|      |                      |                                |                         |                    |                  |          |                      |                    |                   |                       |                                |                               |                              |
|      |                      |                                |                         |                    |                  |          |                      |                    |                   |                       |                                |                               |                              |
|      |                      |                                |                         |                    |                  |          |                      |                    |                   |                       |                                |                               |                              |
|      |                      |                                |                         |                    |                  |          |                      |                    |                   |                       |                                |                               |                              |
|      |                      |                                |                         |                    |                  |          |                      |                    |                   |                       |                                |                               |                              |
|      |                      |                                |                         |                    |                  |          |                      |                    |                   |                       |                                |                               |                              |
|      |                      |                                |                         |                    |                  |          |                      |                    |                   |                       |                                |                               |                              |
|      |                      |                                |                         |                    |                  |          |                      |                    |                   |                       |                                |                               |                              |
|      |                      |                                |                         |                    |                  |          |                      |                    |                   |                       |                                |                               |                              |
|      |                      |                                |                         |                    |                  |          |                      |                    |                   |                       |                                |                               |                              |
|      | 1 10 × Pagna         | 1 det * *                      |                         |                    |                  |          |                      |                    |                   |                       |                                |                               | ementas mojorados 1 - 3 de:  |
|      | 1 10 v pigin         | 1 det 1 * *                    |                         |                    |                  |          |                      |                    |                   |                       |                                | 6                             | ementas machados 1 - 3 de 3  |
|      | 1 10 v página        | 1 ge1 * *                      |                         |                    |                  |          |                      |                    |                   |                       |                                | 6                             | ementas mostrados 1 - 3 de 3 |
|      | 1 10 v Pagina        | 1 ge1 * *                      |                         |                    |                  |          |                      |                    |                   |                       |                                | Đ                             | ementas mostrados 1 - 3 de 2 |

- **13.** Haga clic en Seleccionar elemento.
- **14.** Haga clic en editar .
- **15.** Haga clic en Siguiente >>.
- 16. Indique la nueva actividad a inscribir .
- 17. Haga clic en Los proveedores de servicios fiduciarios..
- **18.** Haga clic en siguiente .
- **19.** Haga clic en Describir.

| Inscripción - | Trabajo: | Microsoft | Edge |
|---------------|----------|-----------|------|
|---------------|----------|-----------|------|

| = SugerDirecto                      |                                                                                                   |                                                                                              |                                                                                                    |                                                                  |   | <b>U</b> 40                            |
|-------------------------------------|---------------------------------------------------------------------------------------------------|----------------------------------------------------------------------------------------------|----------------------------------------------------------------------------------------------------|------------------------------------------------------------------|---|----------------------------------------|
| Interligeción de personan obligadas | Información de la entidad<br>Actividades<br>Descripción de actividades<br>Desclaraciones<br>Reles | Descripción de actividades<br>Antividad<br>Persona junicas que storgues facilid<br>creaticas | Description<br>cospective account declares a la<br>context a filo social plan al compre<br>participante previous  | concación de<br>de vehicular con                                 |   | Kanne ( ) molecul                      |
|                                     | Capital social y de trabajo<br>Resumen                                                            | Los proveedores de servicios fiduciario                                                      | cripción de actividad                                                                                             | Describir                                                        |   |                                        |
|                                     |                                                                                                   | Desc<br>as                                                                                   | iba exhaustivamente la actividad. Los proveedore<br>operativa se va a dedicar también a ser proveedo<br>cisados j | s de servicios fiduciarios.<br>r de servicios fiduciarios de los |   |                                        |
|                                     |                                                                                                   |                                                                                              |                                                                                                    | (Aceptar) Concer                                                 | J |                                        |
|                                     |                                                                                                   |                                                                                              |                                                                                                    |                                                                  |   |                                        |
|                                     | <b>9</b><br>(506) 2243-5030 6 (506) 2243-5011<br>Mesa de Ayuda                                    | Correo<br>sugefor@sugef.fi.cr                                                                | Dirección     Edificio COM/s - Barrio Tournón                                                                     | Horario<br>Lunes a viernes<br>8:30 a.m. a 4:30 p.m.              |   |                                        |
|                                     |                                                                                                   |                                                                                              |                                                                                                    |                                                                  |   | *                                      |
| 🗯 🔎 Buscar 🛛 🐻 🛤 🛤 🛤 🚳 💽 💿 🚍 🚥 🚳    | ) 🤹 😳                                                                                             |                                                                                              |                                                                                                    |                                                                  |   | 🛋 25°C Nublado \land 📥 🖡 🚳 🖙 🎞 (4) 🚥 🛼 |

**20.** Describa la actividad .

Inscripción - Trabajo: Microsoft Edge

| ougerbircolo                                    |                                                                                                    |                                                                                                    |                                                                                                    |               | <b>•</b> •••                         |
|-------------------------------------------------|----------------------------------------------------------------------------------------------------|----------------------------------------------------------------------------------------------------|----------------------------------------------------------------------------------------------------|---------------|--------------------------------------|
| nscriptión<br>Inscriptión de personas obligadas | Información de la entidad<br>Actividades<br>Description de actividades<br>Ouentas<br>Utención de actividades<br>Declaraciones | Descripción de actividades<br>Actividad<br>Personas porticas por storguen facilidade<br>creditions | Description<br>constants testing distances are concerned on<br>controls tata socia para la compara de vertinoare con<br>aganting versoare. | CHANNEL       | Tanks ( Hospote                      |
|                                                 | Roles<br>Capital social y de trabajo<br>Resumen                                                                               | Los provedores de servicios fiduciarios.                                                           | pción de actividad                                                                                                    |               |                                      |
|                                                 |                                                                                                    | soca                                                                                               | ating as via a dedicar tambén a ser proveedor de servicos focuar<br>des                                                                    | tos de los    |                                      |
|                                                 |                                                                                                    |                                                                                                    |                                                                                                    |               |                                      |
|                                                 | <b>9</b><br>(606) 2245 6030 é (606) 22<br>Mésai de Ayuda                                                                      | Correo<br>243-5011 sugefor@sugef.fi.cr                                                             | Dirección Edificie COM's- Barrio Tournón     ana 4 viens     830 a.m. a 42                                                                 | 18<br>30 p.m. |                                      |
|                                                 |                                                                                                    |                                                                                                    |                                                                                                    |               |                                      |
| O Barrar RENNAR 15 61 60 6                      | <b>•</b> • • •                                                                                                    |                                                                                                    |                                                                                                    |               | 🛋 25°C Nublado \land 🛥 🌡 🚳 🗺 🗔 del 🚥 |

- 21. Haga clic en aceptar .
- **22.** Haga clic en Siguiente >>.
- 23. Haga clic en Asociar.
- 24. Seleccione la actividad.

- 25. Haga clic en la cuenta actual.
- 26. Haga clic en Asociar.
- 27. Haga clic en aceptar .
- **28.** Haga clic en Siguiente >>.
- **29.** Haga clic en Asignar.
- **30.** Seleccione la provincia . Inscripción - Trabajo: Microsoft Edge

|                         |        | ر<br>(506) 2243 5030 6 (506) 2243-5011<br>Mesa de Ajusa                 | Correo<br>sugetce@suget.fl.cr                               | Dirección     Edificio COM/s - Barrio Tourno        | Horario<br>n Lunes a vierne<br>8:30 a.m. a 4:3 | s<br>0 p.m.          |       |             |
|-------------------------|--------|-------------------------------------------------------------------------|-------------------------------------------------------------|-----------------------------------------------------|------------------------------------------------|----------------------|-------|-------------|
|                         |        |                                                                         |                                                             | Agregar Certar                                      |                                                |                      |       |             |
|                         |        |                                                                         | Distrito<br>Otras señas                                     | Steteccione una opción                              |                                                |                      |       |             |
|                         |        |                                                                         | Ubicación físic<br>Provincia<br>Cantón                      | ca de personas<br>San José<br>Seleccione una opción | Atrás Siguier                                  | de >> Safir          |       |             |
|                         |        | Declaraciones<br>Roles<br>Capital social y de trabajo<br>Resumen        | Personas jurídicas que otorguen<br>facilidades crediticias. | San José San José                                   | Carmen                                         | Asignar              |       |             |
|                         |        | Actividades Descripción de actividades Cuentas Ubicación de actividades | Actividad                                                   | Provincia Cantón                                    | Distrito                                       | Ubicación<br>Asignar |       |             |
| an de personas da       | ryaves | Información de la entidad                                               | Ubicación de actividades                                    |                                                     |                                                |                      |       |             |
| ón<br>o de personas obl | insdag |                                                                         |                                                             |                                                     |                                                |                      |       | es i sacipo |
|                         |        |                                                                         |                                                             |                                                     |                                                |                      | Trhmi |             |

- **31.** Seleccione el cantón .
- **32.** Seleccione el distrito.
- 33. Indicar otras señas
- **34.** Haga click en agregar

|                                   | €<br>(66) 2243 5030 e (106) 2243 6<br>Mess & Ayelds | Correo<br>011 sugetatijssuget f.cr                                              | ♥ Direc<br>Edifici | ción<br>o COM1s - Berrio Tournón | Horario<br>Lunes a<br>8:20 a.m. | iemes<br>a 4 30 p.m. |  |  |
|-----------------------------------|-----------------------------------------------------|---------------------------------------------------------------------------------|--------------------|----------------------------------|---------------------------------|----------------------|--|--|
|                                   |                                                     |                                                                                 |                    |                                  |                                 |                      |  |  |
|                                   |                                                     |                                                                                 |                    |                                  |                                 |                      |  |  |
|                                   |                                                     |                                                                                 |                    |                                  |                                 |                      |  |  |
|                                   |                                                     |                                                                                 |                    |                                  |                                 |                      |  |  |
|                                   |                                                     |                                                                                 |                    |                                  |                                 |                      |  |  |
|                                   |                                                     |                                                                                 |                    |                                  |                                 |                      |  |  |
|                                   | Hesumen                                             |                                                                                 |                    |                                  | «« Atrás S                      | iguiente >> Salir    |  |  |
|                                   | Roles<br>Capital social y de trabajo                | facilidades crediticias.                                                        |                    | 0000000                          |                                 |                      |  |  |
|                                   | Ubicación de actividades<br>Declaraciones           | Los proveedores de servicios<br>fiduciarios.<br>Personas jurídicas que otorguen | Heredia            | Santo Domingo                    | San Vicente                     | Asignar              |  |  |
|                                   | Descripción de actividades<br>Cuentas               | Actividad                                                                       | Provincia          | Cantón                           | Distrito                        | Ubicación            |  |  |
|                                   | Información de la entidad<br>Actividades            | Ubicación de actividades                                                        |                    |                                  |                                 |                      |  |  |
|                                   |                                                     |                                                                                 |                    |                                  |                                 |                      |  |  |
| ción<br>ión de personas obligadas |                                                     |                                                                                 |                    |                                  |                                 |                      |  |  |

Inscripción y 1 página más - Trabajo: Microsoft Edge

- **35.** Haga clic en Siguiente >>.
- **36.** Haga clic en Siguiente >>.
- **37.** Haga clic en Siguiente >>.
- **38.** Haga clic en Siguiente >>.
- **39.** Haga clic en Finalizar.
- **40.** Haga clic en Seleccionar elemento.
- 41. Haga clic en enviar .
- **42.** Haga clic en Firmar.
- 43. Queda inscrita con la actividad agregada .